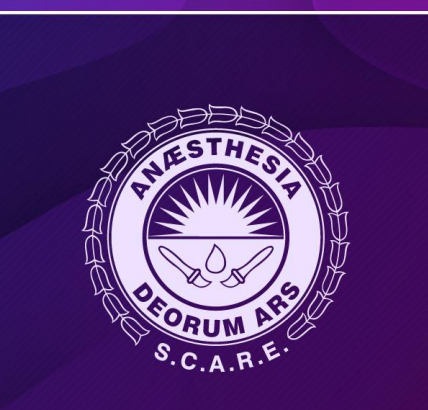

sociedad colombiana de ANESTESIOLOGÍA Y REANIMACIÓN S.C.A.R.E.

Contact center Bogotá: (1) 744 8100 Ínea gratuita: 01 8000 180343 ervicioalcliente@scare.org.co W W W. SCARE. ORG.CO

Cuidamos a los que cuidan

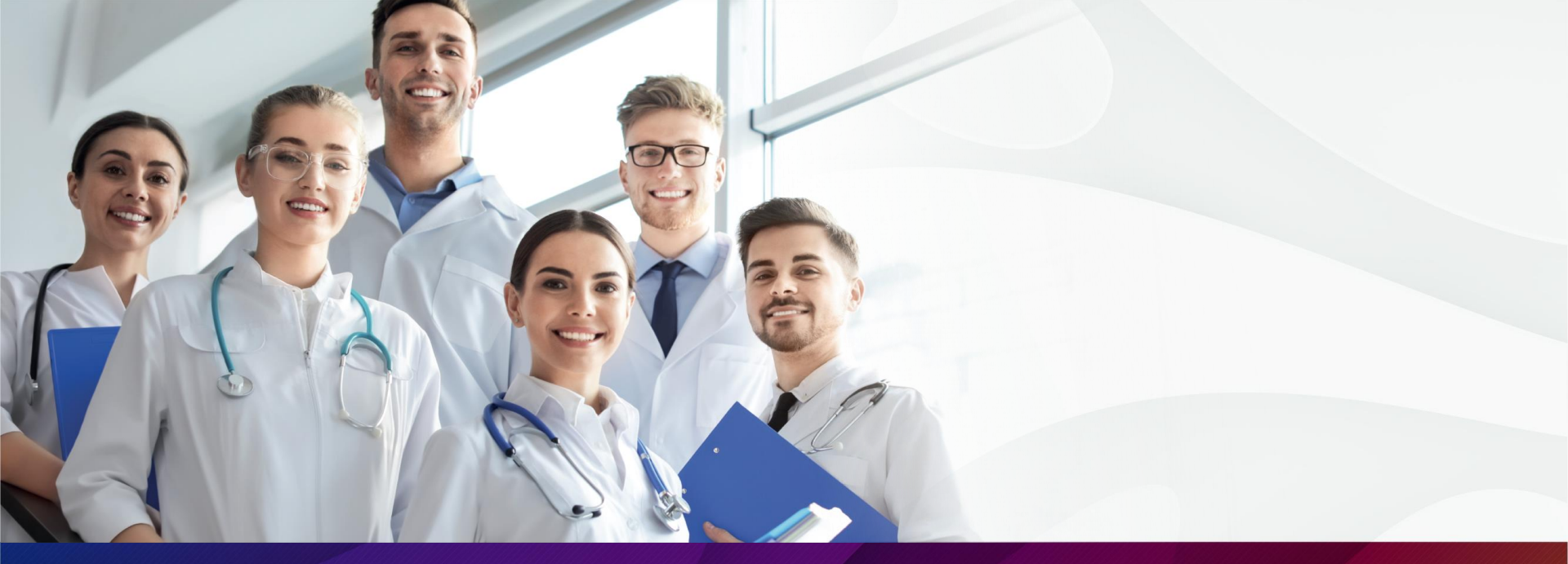

# Paso a paso SIRIOANESTESIA

Convocatoria Conferencias Nacionales XXXIV Congreso Colombiano de Anestesiología 2021

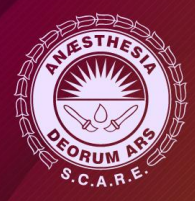

www.scare.org.cc

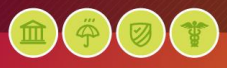

# **Registro plataforma SIRIOANESTESIA**

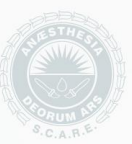

#### <u>Paso 1</u>

|    | SIRIO ANESTESIA                    |
|----|------------------------------------|
| 6  | Los más brillantes de la Anestesia |
| •  | Usuario                            |
| 6  | Clave                              |
|    | ENTRAR                             |
| +. | Registrese aquí OT Recuperar Clave |

## <u>Paso 2</u>

#### Recibirá un correo electrónico para autenticación

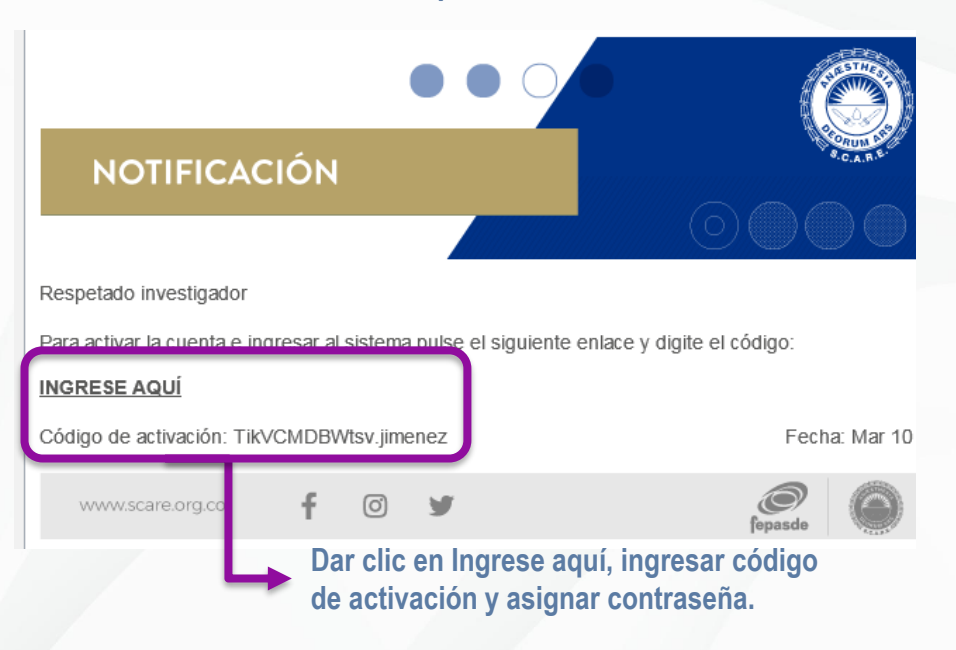

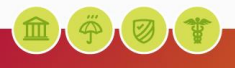

### Paso 3

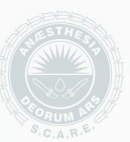

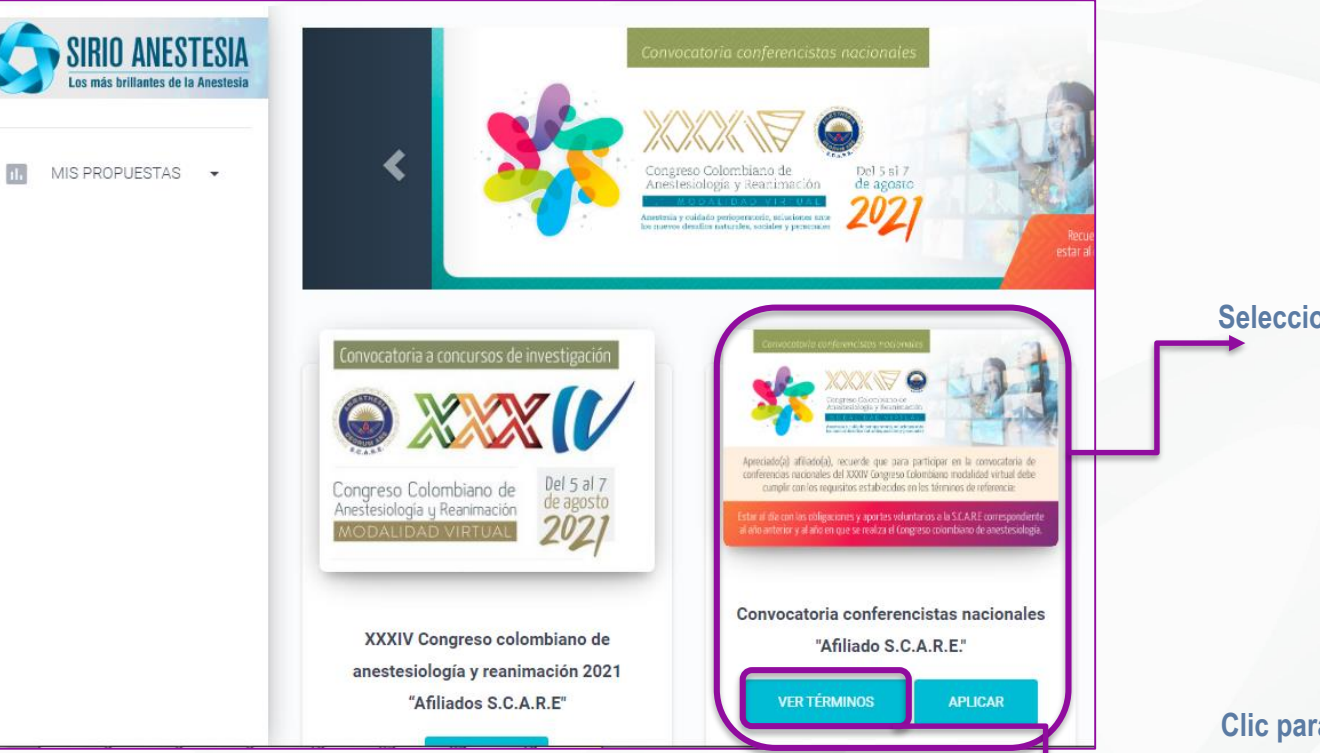

Seleccionar Convocatoria

Clic para descargar términos de referencia

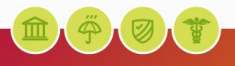

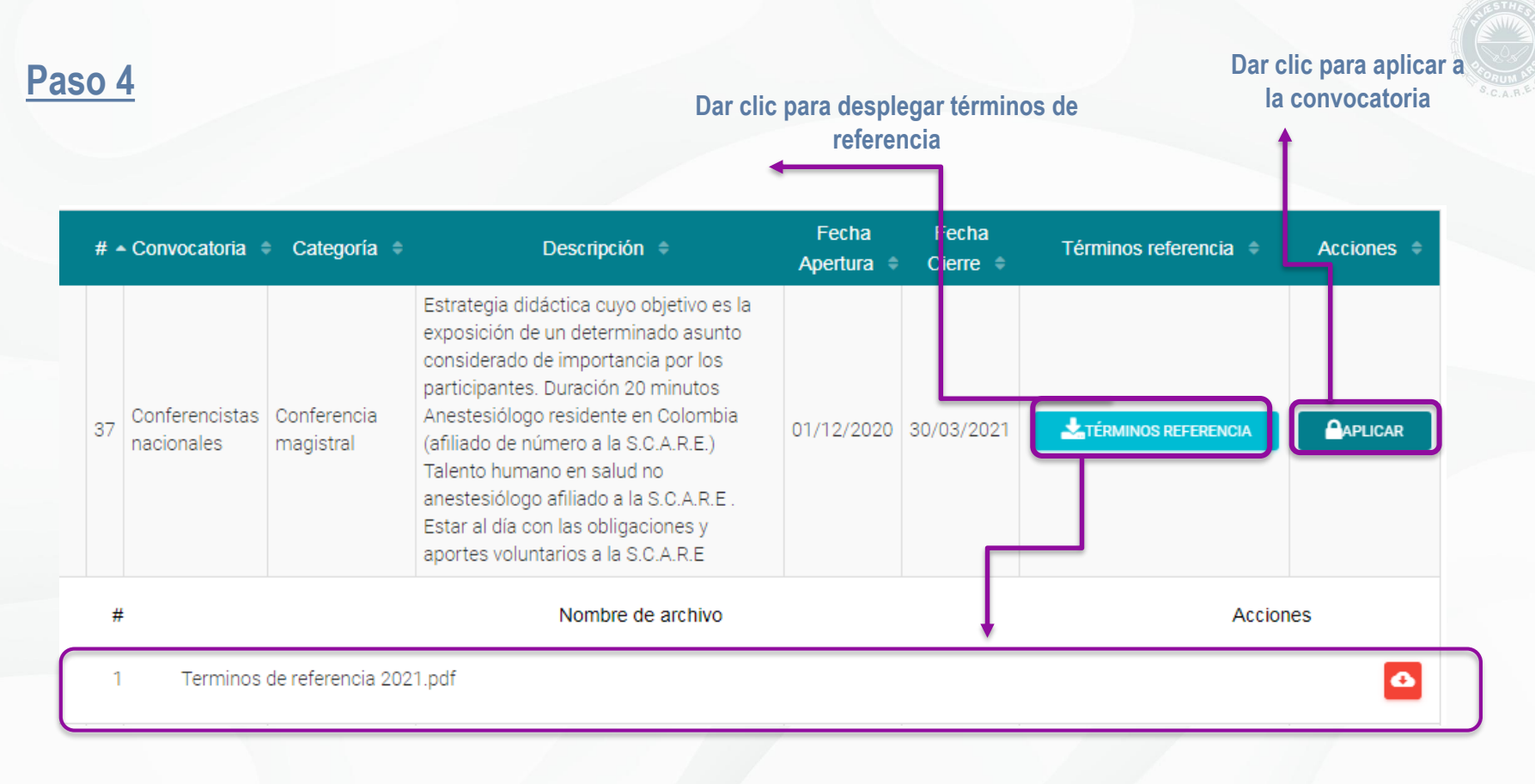

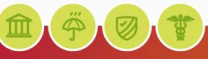

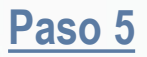

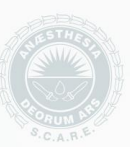

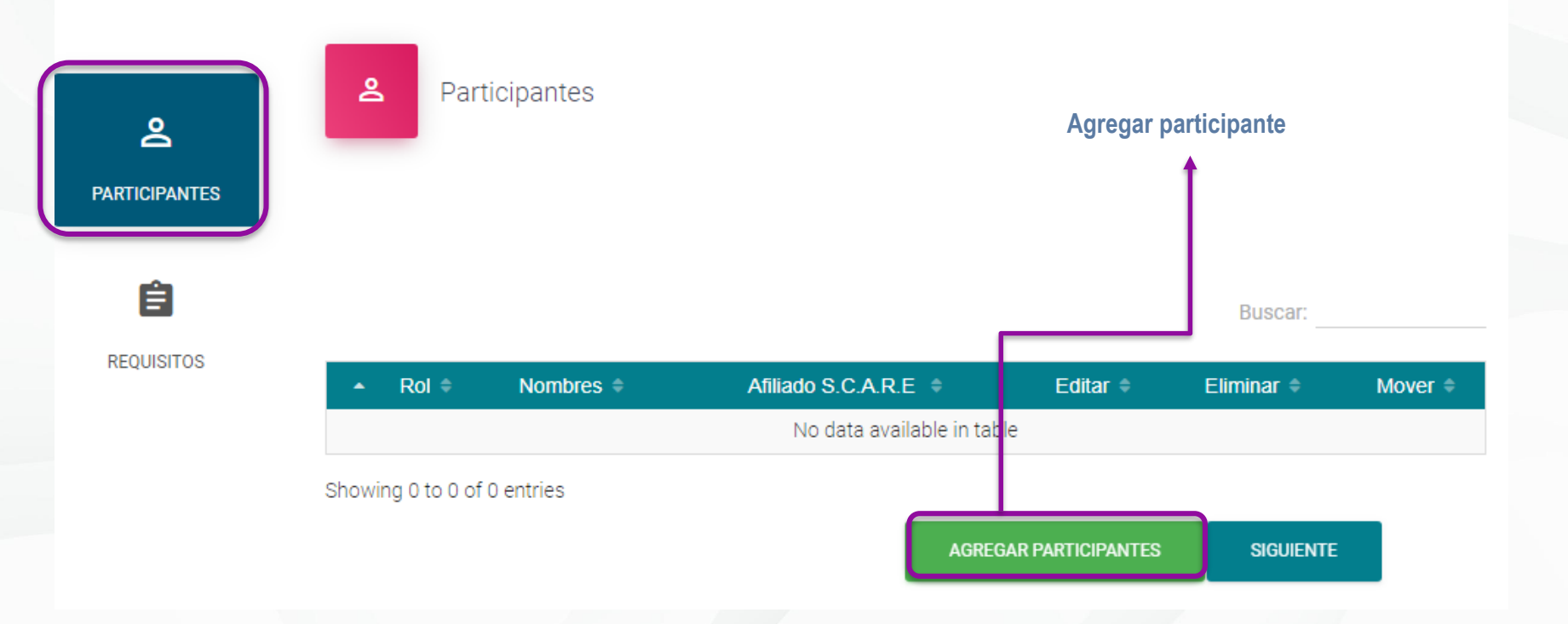

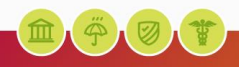

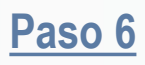

| <b>A</b><br>PARTICIPANTES | 은 Participantes                      | Crear - participante  | Para agregar participante debe<br>diligenciar la totalidad de los |
|---------------------------|--------------------------------------|-----------------------|-------------------------------------------------------------------|
|                           | Nombres *                            | Tipo Identificación * | datos solicitados.                                                |
| E                         | Nonzies                              | npo lacitanoa di di   |                                                                   |
| REQUISITOS                |                                      |                       |                                                                   |
|                           | Sociedad Departemental *             | Identificación *      |                                                                   |
|                           | -SELECCIONE-                         | Identification *      |                                                                   |
|                           |                                      |                       |                                                                   |
|                           | Email *                              |                       |                                                                   |
|                           |                                      |                       |                                                                   |
|                           |                                      |                       |                                                                   |
|                           |                                      |                       |                                                                   |
|                           | Afiliado S.C.A.R.E *                 |                       |                                                                   |
|                           | SELEUCIUNE-                          |                       |                                                                   |
|                           | Adjuntar hoja de vida actualizada: * |                       |                                                                   |

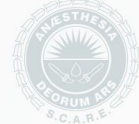

**Í** Í

<u>Paso 7</u>

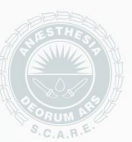

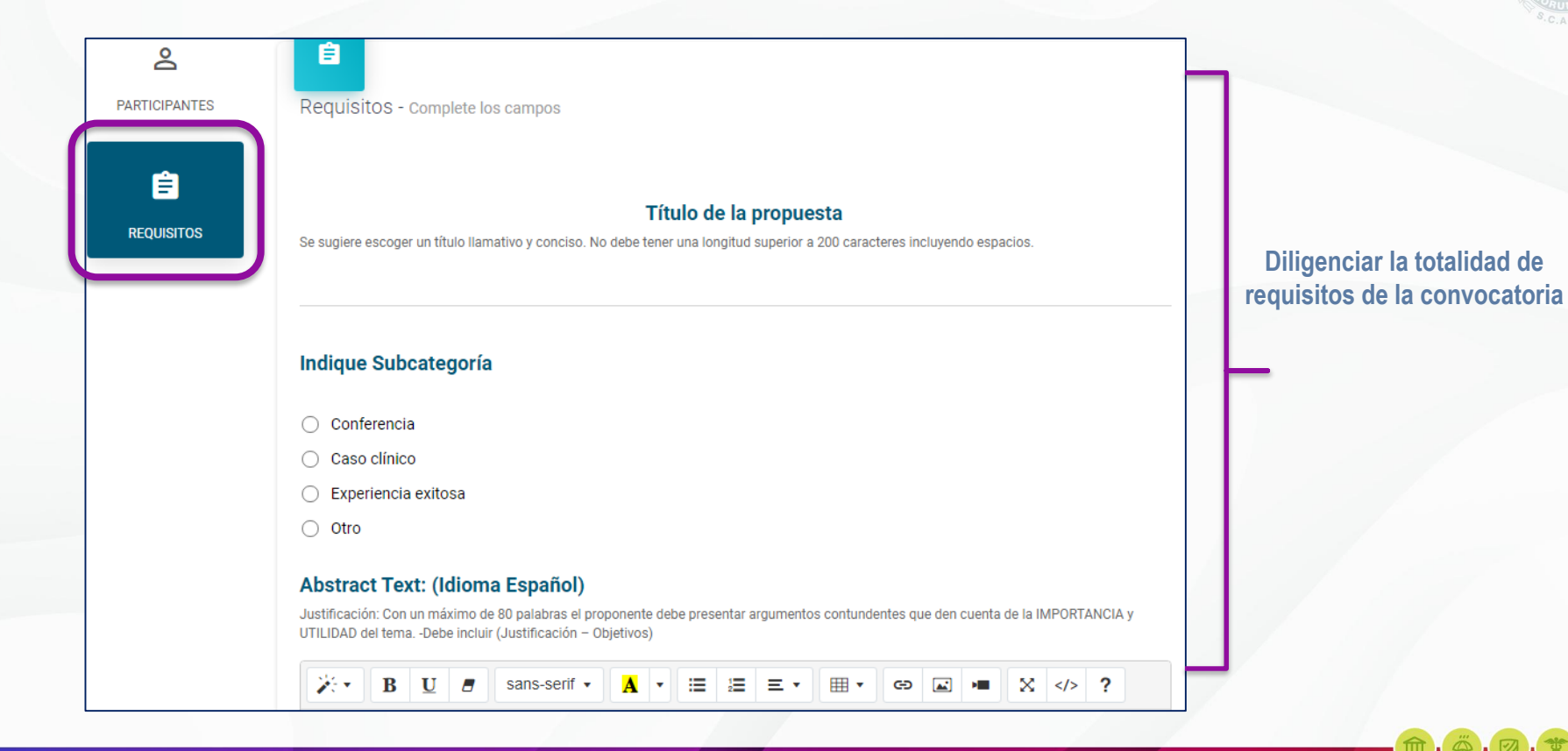

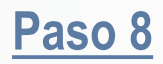

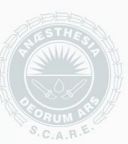

Nota: La plataforma permite guardar parcialmente dando clic en guardar

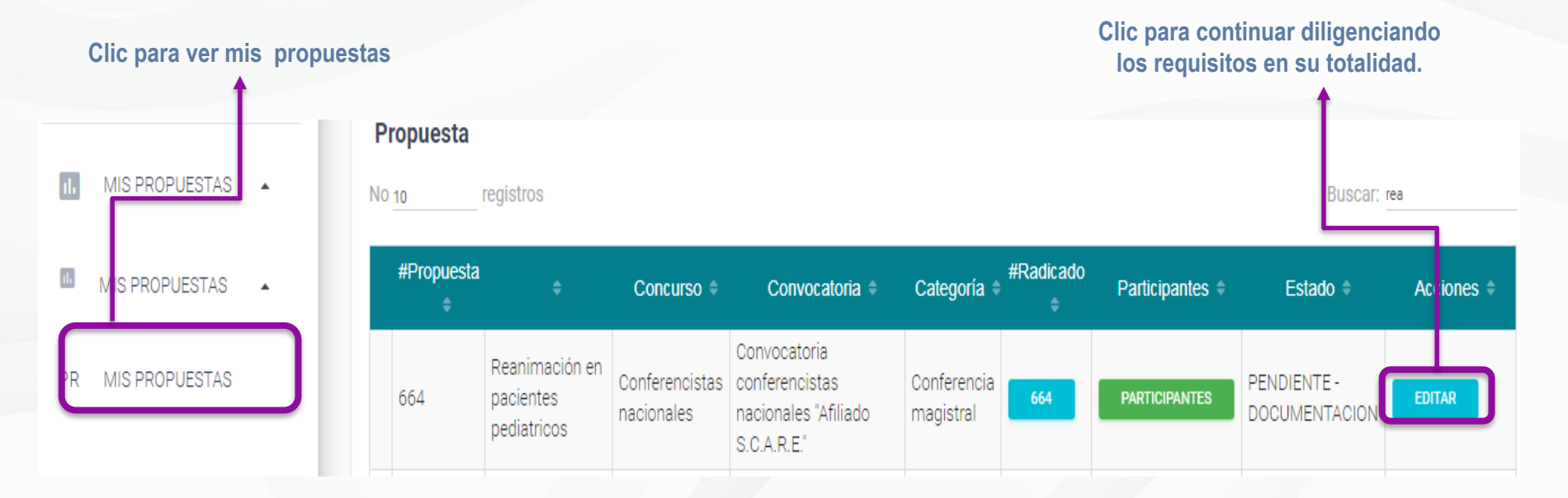

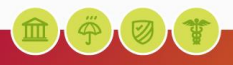

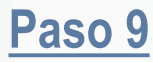

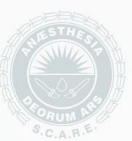

**Nota:** Una vez diligenciado los requisitos en su totalidad dar clic en el botón **Guardar y Enviar**, lo enviara a la pantalla mis propuestas, el botón editar estará de color rojo indicando que la propuesta ha sido registrada.

| #Propuesta<br>≑ |                                            | Concurso 🗢                   | Convocatoria 🗢                                                        | Categoría 🖨              | #Radicado<br>≑ | Participantes 🖨 | Estado 🝷  | Acciones 🗢 |
|-----------------|--------------------------------------------|------------------------------|-----------------------------------------------------------------------|--------------------------|----------------|-----------------|-----------|------------|
| 663             | Reanimación<br>en pacientes<br>pediatricos | Conferencistas<br>nacionales | Convocatoria<br>conferencistas<br>nacionales "Afiliado<br>S.C.A.R.E." | Conferencia<br>magistral | 663            | PARTICIPANTES   | TERMINADO | DESCARGAR  |

Nota: Para descargar el soporte de radicado de la propuesta registrada, por favor ingresar a la plataforma Sirioanestesia, hacer clic en mis proyectos y en la columna de "Acciones" dar clic al botón azul "Descargar".

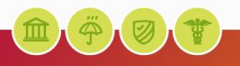

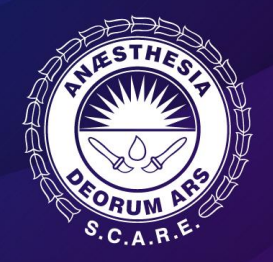

#### SOCIEDAD COLOMBIANA DE ANESTESIOLOGÍA Y REANIMACIÓN S.C.A.R.E.

- (f) /SCAREColombia
- 🕒 @scarecolombia
- scarecolombia
- Ontact center Bogotá: (1) 744 8100
- © Línea gratuita: 01 8000 180343

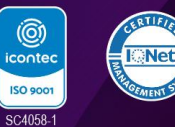

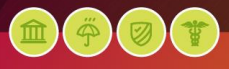